# **VIEWING STUDENT HOURS IN ORGSYNC**

#### **STEP 1**

Visit <u>www.uca.edu/go/orgsync</u> and log in with your UCA credentials.

# STEP 2

Click My Memberships in the upper right corner and choose Service Learning.

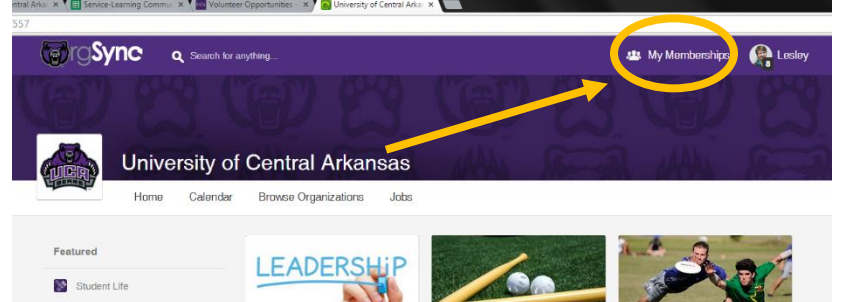

#### **STEP 3**

Hover over **More** in the toolbar and choose **Involvement**.

| ✓ More      |  |
|-------------|--|
| Photos      |  |
| Discussions |  |
| Calendar    |  |
| Messaging   |  |
| Polls       |  |
| Involvement |  |
| To-aus      |  |
| Treasury    |  |
| Videos      |  |
| Website     |  |

## **STEP 4**

On the right side of the page, select your class from the **Group** dropdown and click **Filter**.

**Note that you can also filter by semester** using the From: and To: dropdowns, which is useful if you have the same students over multiple semesters.

| ADVANCED FILTERS |
|------------------|
| Members:         |
| Current •        |
| Group:           |
| All              |
| From:            |
|                  |
| Anyume           |
| To:              |
| Anytime •        |
| Filter           |
| ✓ Export         |

## STEP 5

Click **View Details** under a student's name to view the student's involvement.

# STEP 6

Click on the name of the **Event / Activity** to review the involvement entry.

#### STEP 7

Choose Approve or Deny under Status.

If needed, you can also edit a student's involvement entry from the list view by hovering over the wrench icon under **Actions** and choosing **Edit**.